# KTC-D600E

# DIGITALE TV-TUNER

Kenwood Corporation

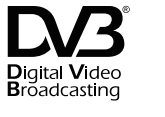

© B64-4758-08/00 (E)

# Inhoud

| Veiligheidsmaatregelen                                         | 63 |
|----------------------------------------------------------------|----|
| Opmerkingen                                                    | 63 |
| Basisbediening                                                 | 64 |
| Functie tijdens TV-scherm                                      |    |
| Menu bedieningscherm                                           |    |
| Instellingen                                                   | 65 |
| Systeeminstelling                                              |    |
| Automatic Search<br>(Zoeken naar momenteel beschikbare zender) |    |
| Manual Search<br>(Handmatig zender zoeken)                     |    |
| Lijst mijn favoriete zenders                                   |    |
| Teruggaan naar fabrieksinstellingen                            |    |
| Updaten van de software                                        |    |
| Instelling ouderlijke beveiliging                              |    |
| Instelling taal                                                |    |
| Instelling tijd                                                |    |
| Instelling Av                                                  |    |
| Weergave EPG                                                   | 73 |
| Bekijken van de programmagids                                  |    |
| Bediening van afstandsbediening                                | 74 |
| De afstandsbediening voorbereiden                              |    |
| Accessoires                                                    | 76 |
| Installatie                                                    | 76 |
| Verbinding                                                     | 78 |
| LZ-612IR bediening                                             | 79 |
| LZ-612IR instelling 1                                          |    |
| LZ-612IR Instelling 2                                          |    |
| LZ-612IR bediening                                             | 80 |
| Systeemverbinding met LZ-612IR                                 |    |
| Specificaties                                                  | 80 |
|                                                                |    |

### Monitoreenheden die op dit apparaat aangesloten kunnen worden

Groep
 DNX9260BT
 DNX7260BT
 DDX8026BT

• B groep DNX520VBT DNX5260BT DNX5260 DDX5026 KVT-526DVD DNX9240BT DNX7240BT DNX5240BT DNX5240 KVT-524DVD KVT-554DVD KVT-54DVDR DDX8024BT DDX8054BT DDX6054 DDX5024 DDX5054 DDX54R DNX8220BT DNX7220 DNX5220BT DNX5220 KVT-522DVD KVT-50DVDR DDX8022BT DDX5022 DDX52R DNX7200 KVT-829DVD KVT-729DVD DDX8029 DDX7029 KOS-V500 KOS-V1000 LZ-612IR • • Groep DDX6029 KVT-827DVD KVT-727DVD

KVT-627DVD

- DDX8027 DDX6027 KVT-M707
- D groep LZ-760R
- **(B) groep** Apparaat met RCA-video-ingang

MENU en EPG-bediening is afhankelijk van de groep.

- **(A) groep** Raak het item aan om het te selecteren.
- B groep
   Gebruik knoppen ▲, ▼, ◄, ►
   om het item te selecteren.
- **O groep** Items kunnen geselecteerd worden met behulp van de afstandsbediening

### AWAARSCHUWING

### Volg om letsel of brand te voorkomen de volgende voorzorgsmaatregelen op:

Plaats om kortsluiting te voorkomen nooit metalen objecten (zoals munten of metalen gereedschap) in het apparaat.

### Installatieprocedure

- **2** Maak voor elk apparaat de juiste verbindingen voor de invoer- en uitvoerkabel.
- 3 Verbind de kabel met de kabelset.
- **4** Verbind de connector van de kabelset met het apparaat.
- 5 Installeer het apparaat in uw auto.
- 6 Koppel de ⊖ -aansluiting van de accu weer vast.
- 7 Druk op de knop reset.

# $\wedge$

- Het monteren en het plaatsen van de bedrading van dit product vereist vakmanschap en ervaring. Laat de installatie en bedrading om veiligheidsredenen over aan professionals.
- Zorg ervoor dat het apparaat aangesloten is op een negatieve 12V DC-voeding.
- Installeer het apparaat niet op een plaats waar het blootgesteld zal zijn aan direct zonlicht, of aan te hoge temperaturen of vochtigheid. Vermijd plaatsen met te veel stof of waar kans bestaat op waterspatten.
- Gebruik niet uw eigen schroeven. Gebruik alleen de bijgeleverde schroeven. Bij het gebruik van de verkeerde schroeven, kan het apparaat beschadigd worden.
- Zorg ervoor dat alle kabelverbindingen goed vastzitten door jacks te plaatsen totdat ze volledig vergrendeld zitten.
- Als de ontsteking van uw voertuig geen ACC-positie heeft of als de bougiekabel verbonden is aan een stroombron met constante spanning, zoals een accukabel, dan zal de stroom niet aan de ontsteking gekoppeld zijn (d.w.z. dat het niet aan en uit zal schakelen samen met de ontsteking). Als u de stroom van het apparaat wilt koppelen aan de ontsteking, verbindt de bougiekabel dan aan een stroombron die aanen uitgezet kan worden met de contactsleutel.
- Gebruik een in de handel verkrijgbare conversieconnector als de connector niet in de connector van het voertuig past.
- Isoleer niet-aangesloten draden met vinyltape of een soortgelijk materiaal. Verwijder de dopjes aan de uiteinden van de niet verbonden draden of aansluitingen om kortsluiting te voorkomen.
- Controleer wanneer de zekering springt eerst of de draden elkaar raken en zo kortsluiting hebben veroorzaakt. Vervang daarna de oude zekering met een nieuwe met dezelfde rating.
- Controleer nadat het apparaat is geïnstalleerd of de remlichten, knipperlichten, ruitenwissers, etc. van de auto goed werken.

# Opmerkingen

### Om Tv-type te selecteren (PAL of NTSC)

De beeldweergave van de Tv kan ruwweg onderverdeeld worden in twee Tv-typen (PAL en NTSC). Deze variëren per land en gebied. Dit apparaat is voorzien van een functie om het videoformaat te wijzigen in overeenkomst van het Tv-type. Bevestigen om de typeschakelaar in te stellen aan de hand van uw Tv-type.

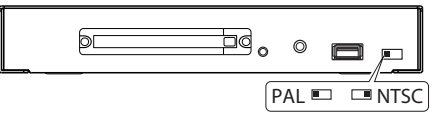

Verander de instelling NTSC/PAL alleen wanneer het apparaat uitstaat.

### Het apparaat resetten

Druk wanneer het apparaat niet goed werkt op de knop reset.

Het wordt gebruik voor het updaten van de software.

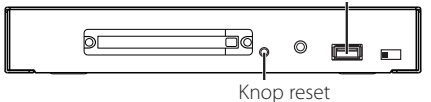

# Basisbediening (wanneer verbonden aan DNX9260BT (3)

Verschillende bedieningsschermen verschijnen in de modus Digital TV/ Video Source. (U kunt Digital TV alleen bedienen wanneer de optionele accessoire Digital TV Tuner verbonden is.) Raadpleeg de gebruikershandleiding voor de verbonden monitor om de basisbediening, inclusief het converteren naar Tv, te bekijken.

### Functie tijdens TV-scherm

Basisfuncties zijn beschikbaar, zelfs wanneer het Tv-scherm getoond wordt.

### 1 Toon het Tv-scherm

### 2 Bediening op het Tv-scherm

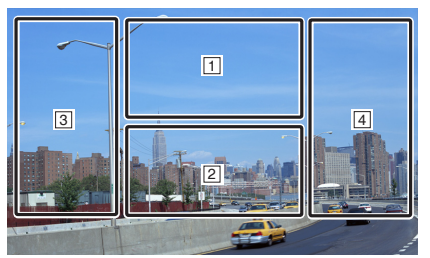

- 1 Toont menu bedieningsscherm.
- 2 Toont eenvoudig bedieningsscherm. \*
- 3, 4 Selecteert een zender.

### <u>(</u>

\* [SCRN], knoppen [₩], [₩] getoond op eenvoudig bedieningsscherm kunnen niet gebruikt worden.

### Menu bedieningscherm

Menu bedieningscherm verschijnt door het gebied dat hieronder getoond wordt aan te raken.

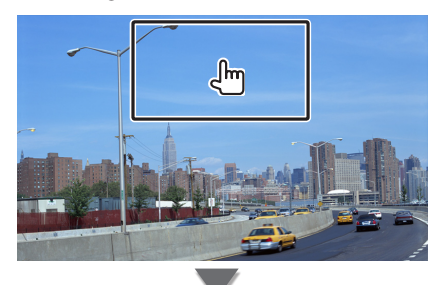

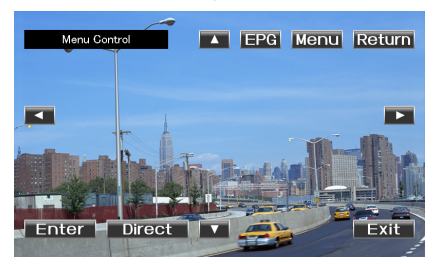

[Menu] Toont instellen menuscherm. (Raadpleeg pagina 65)

[EPG] Toont EPG (Elektrische programmagids)scherm. (Raadpleeg pagina 73)

[◀], [▶], [▲], [♥] Beweegt markering in Setting Menu.

[Enter] Voert geselecteerde menu-item uit.[Return] Gaat terug naar het volgende scherm.[Exit] Gaat terug naar scherm Digitaal Tv.

[Direct] Bediening Direct TV door het aanraken van het scherm.

# Instellingen

U kunt de volgende systeeminstellingsitems selecteren. Stel het systeem in door het aanraakpaneel van de monitor te bedienen.

U kunt de bijgeleverde afstandsbediening ook op dezelfde manier bedienen.

### Systeeminstelling 1 Toon menu bedieningscherm door de knop[Menu] aan te raken. Raak de knop [4] of [▶] aan om hoofditem te selecteren. Hoofditem Setting > Search Search System Channel Preference Automatic Search Manual Search Switching frequency Search Area Active Antenna DC 3 Raak de knop [▲] of [▼] aan om het subitem te selecteren en druk daarna op de knop [Enter]. Setting > Search 5 Search System Channel Preference Automatic Search **Manual Search** Switching frequency Search Area Active Antenna DC Subitem **4** Raak de knop **[▲]** of **[▼]** aan om de waarde te selecteren en druk daarna op de knop [Enter]. 5 Setting > Switching frequency Enable Disable 5 Raak de knop [Return] aan wanneer u klaar bent.

| Item instellen        | Selecteerbare instelling/item                                                                                                    |
|-----------------------|----------------------------------------------------------------------------------------------------|
| "Search"              |                                                                                                    |
| "Automatic Search"    | Zoek naar momenteel beschikbare kanalen en sla<br>ze op in de kanalenlijst. (pagina 66)                                                                                                    |
| "Manual Search"       | Zoek een zender door een bepaald gebied of kanaal te specificeren. (pagina 66)                                                                                                    |
| "Switching frequency" | Deze functie is voor het bekijken van dezelfde<br>uitzenddienst tussen verschillende gebieden.<br>"Enable"/" <u>Disable</u> "                                                                                                    |
| "Search Area"         | De functie wordt gebruikt om een frequentietabel<br>van elk land te veranderen.<br>"Europe"/"Australia"/"Taiwan"                                                                                                    |
| "Active Antenna DC"   | Actieve antenne wordt gebruikt, zet op "Enable"<br>(voeding naar DC 5V).<br>"Enable"/"Disable"                                                                                                    |
| "System"              |                                                                                                    |
| "System Status"       | U kunt de systeeminformatie (hardware, software en systeemversie) bekijken.                                                                                                    |
| "Reset Default"       | Alle instelwaarden worden teruggezet naar de oorspronkelijke waarden. (pagina 68)                                                                                                    |
| "Software Update"     | Toont de firmwareversie en update de firmware.<br>Ga voor meer informatie over het updaten van de<br>firmware naar onze website. (pagina 68)<br>http://www.kenwood.com/cs/ce/                                                                                                    |
| "Common Interface"    | U kunt de CA-kaartinformatie bekijken. Informatie<br>zal getoond worden volgens de gebruikte CA-kaart.                                                                                                    |
| "Channel"             |                                                                                                    |
| "Edit Channel"        | U kunt favoriete kanalen toevoegen en bewerken.<br>(pagina 67)                                                                                                    |
| "Preference"          |                                                                                                    |
| "Parental Control"    | U kunt het censuurniveau instellen en het wachtwoord wijzigen. (pagina 69)                                                                                                    |
| "Language Setting"    | U kunt ook de taal instellen voor menu, audio en<br>ondertiteling. (pagina 70)<br>Menu Language/Audio Language/Subtitle<br>Language: " <u>English</u> " ("German"/"Spanish" ("Italian"<br>/"Dutch" ("Portugal" ("Finland") ("French" ("Russian"                                                                                                    |
| "Time Setting"        | U kunt GMT (Greenwich Mean Time) compensatie<br>en zomertijd instellen. (pagina 71)<br>GMT compensatie: "-12:00" — " <u>0</u> " — "+12:00"<br>Zomertijd: "Enable"/" <u>Disable</u> "                                                                                                    |
| "A/V Control"         | U kunt audio-uitgang en schermverhouding instellen.<br>Audio-uitgang: " <u>Stereo</u> " /"Left" /"Right"<br>Screen Ratio: "4:3" /"16:9"<br>Schermverhouding: "4:3" /" 16:9"<br>Deze functie geeft de verhoudingen 4:3 en 19:9 waaruit<br>de gebruiker kan kiezen. Als uw weergave de 4:3<br>schermverhouding ondersteunt en geselecteerd kanaal<br>hebben een 4:3-formaat programma, selecteer dan 4:3. |

(Fabrieksinstelling: Onderstreept)

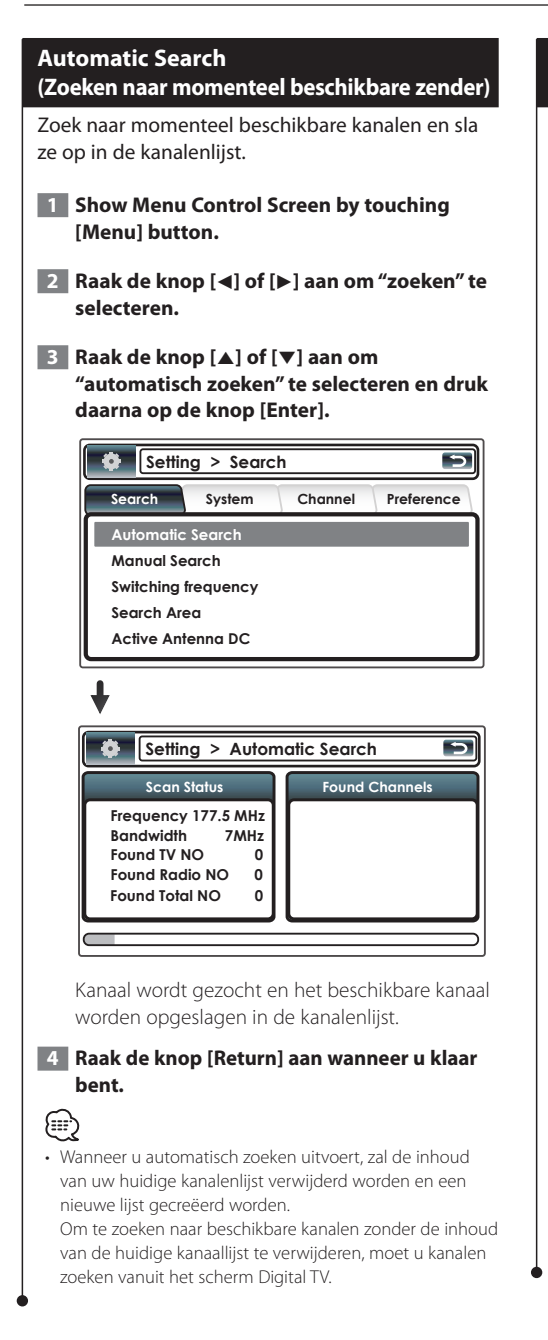

### Manual Search (Handmatig zender zoeken)

Zoek een zender door een bepaald gebied of kanaal te specificeren.

- 1 Toon menu bedieningscherm door de knop [Menu] aan te raken.
- 2 Raak de knop [◀] of [▶] aan om "search" te selecteren.
- 3 Raak de knop [▲] of [▼] aan om "Manual search" te selecteren en druk daarna op de knop [Enter].

| Setting > Search    |                  |         |            |
|---------------------|------------------|---------|------------|
| Search              | System           | Channel | Preference |
| Automatic           | Automatic Search |         |            |
| Manual Se           | Manual Search    |         |            |
| Switching frequency |                  |         |            |
| Search Area         |                  |         |            |
| Active Antenna DC   |                  |         |            |

4 Raak de knop [▲] of [▼] aan om de frequentie te selecteren en druk daarna op de knop [Enter].

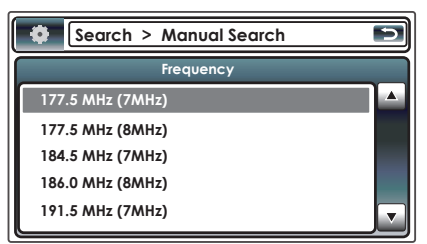

### 5 Raak de knop [Return] aan wanneer u klaar bent.

Hand

 Handmatig zoeken is alleen voor geavanceerde gebruikers en biedt de mogelijkheid te zoeken naar specifieke kanalen. Gewone gebruikers wordt aangeraden "Automatic search" te gebruiken.

### Lijst favoriete kanalen U kunt kanalen toevoegen aan en verwijderen van de favoriete TV/RADIO kanalenlijst. 1 Toon menu bedieningscherm door de knop [Menu] aan te raken. 2 Raak de knop [◀] of [▶] aan om "channel" te selecteren. 3 Raak de knop [▲] of [▼] aan om "edit channel" te selecteren en druk daarna op de knop [Enter]. Setting > Channel Search System Channel Preference Edit Channe Channel > Edit Channel Ìo= Favorite 1 1000. 4Music 1000. 4Music 1001. VIVA 1001. VIVA 1003. Virgin1+1 1003. Virain1+1 1004. Ideal World 1004. Ideal World 1005. Dave ja vu Å B 4 Direct Touch gebruiken Lijst extra kanalen Raak de knop [▲] of [▼] aan om extra kanalen te selecteren en druk daarna op de knop [+>]. Kanalenlijst verwijderen Raak de knop [▲] of [▼] aan om kanalen verwijderen te selecteren en druk daarna op de knop [m]. TV/Radiokanalen selecteren Raak de knop [1] aan om een tv-kanaal te selecteren. Raak de knop [i] aan om een tv-kanaal te

selecteren.

Het kanaal selecteren in de favorietenlijst Raak de knop [◀] of [▶] aan om favorietenlijst te selecteren. (Favorieten1~6)

### De afstandsbediening gebruiken

### Lijst extra kanalen

Beweeg de cursor over gebied A.

Raak de knop [▲] of [▼] aan om extra kanalen te selecteren en druk daarna op de knop [ENTER].

Kanalenlijst verwijderen Beweeg de cursor over gebied B.

Raak de knop [▲] of [♥] aan om extra kanalen te verwijderen en druk daarna op de knop [ENTER].

TV/Radiokanalen selecteren Druk op de knop [TV/RADIO] om TV/RADIO kanaal te selecteren.

Het kanaal selecteren in de favorietenlijst Beweeg de cursor naar gebied B.

Druk op de numerieke knoppen (1-6) om favorietenlijst te selecteren. (Favorieten1~6)

### 5 Direct Touch gebruiken Raak de knop [ つ] aan wanneer u klaar bent.

### De afstandsbediening gebruiken

Druk op de knop [Return] aan wanneer u klaar bent.

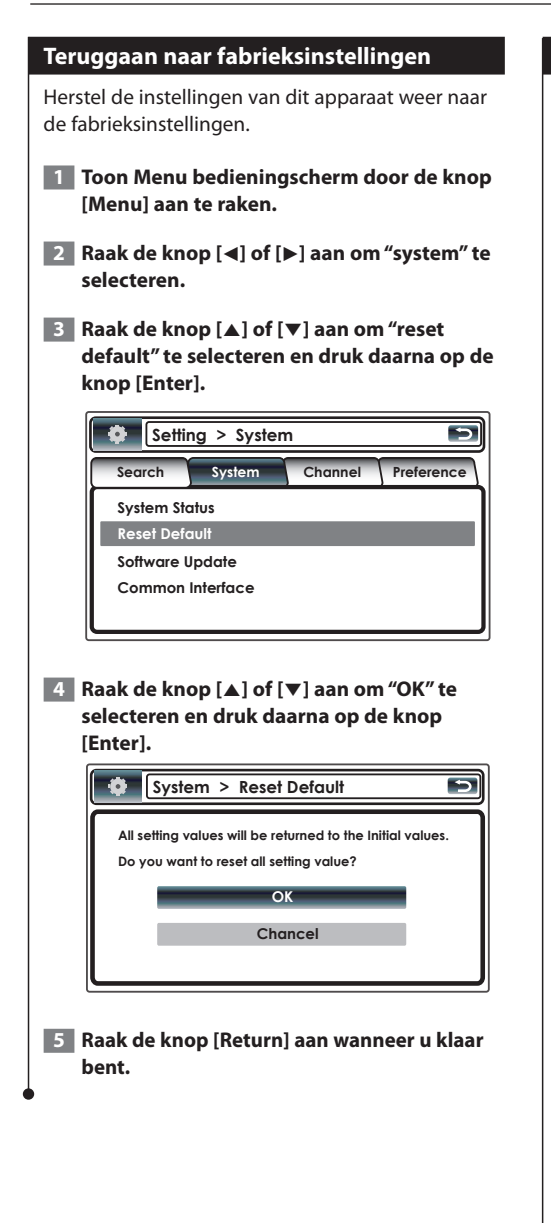

### Updaten van de software

Download de nieuwe software van de USB memory stick en update de software die geïnstalleerd is op dit apparaat.

- Toon menu bedieningscherm door de knop [Menu] aan te raken.
- 2 Raak de knop [◀] of [▶] aan om "system" te selecteren.
- 3 Raak de knop [▲] of [♥] aan om "software update" te selecteren en druk daarna op de knop [Enter].

| Setting > System |        |         |            |
|------------------|--------|---------|------------|
| Search           | System | Channel | Preference |
| System Status    |        |         |            |
| Reset Default    |        |         |            |
| Software Update  |        |         |            |
| Common Interface |        |         |            |
|                  |        |         |            |

4 Raak de knop [▲] of [▼] aan om "OK" te selecteren en druk daarna op de knop [Enter].

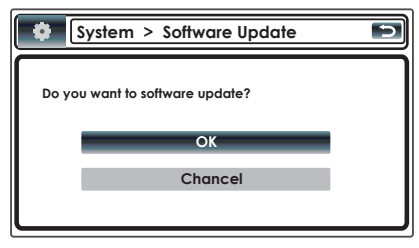

5 Het apparaat zal automatisch uit- en aangezet worden.

Software-update start over een ogenblik vanaf het LOGO-scherm.

| UPDATE<br><<<<<< > Do not turn off >>>>>>>> |         |  |
|---------------------------------------------|---------|--|
| OS/APP =>                                   | Success |  |
|                                             |         |  |

Het apparaat zal automatisch uitgezet worden wanneer de update is afgerond. Druk eenmaal op de knop RESET, het softwareupdateproces is dan afgerond.

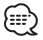

- · Zet de stroom niet uit terwijl de update uitgevoerd wordt.
- Als de stroom per ongeluk uitgezet wordt tijdens de upgrade, zet de stroom dan weer aan met de USB-stick in de sleuf.

Het menu update zal dan automatisch geactiveerd worden.

### 6 Raak de knop [Return] aan wanneer u klaar bent.

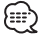

- Deze functie is alleen beschikbaar wanneer de USB memory stick deze functie ondersteunt.
- Wanneer de nieuwe software geladen is, kan het zijn dat het andere functies heeft dan de software die u op het moment gebruikt. Het kan zijn dat deze handleiding niet meer juist is voor de nieuwe versie.

### Instelling ouderlijke beveiliging

Stelt een ouderlijke beveiliging in.

- 1 Toon menu bedieningscherm door de knop [Menu] aan te raken.
- 2 Raak de knop [◀] of [▶] aan om "preference" te selecteren.
- 3 Raak de knop [▲] of [♥] aan om "parental control" te selecteren en druk daarna op de knop [Enter].

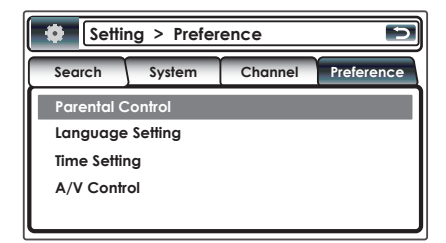

4 Druk op de numerieke knoppen ([1] – [0]) op de afstandsbediening om wachtwoord in te voeren.

Standaard is "0000" gespecificeerd.

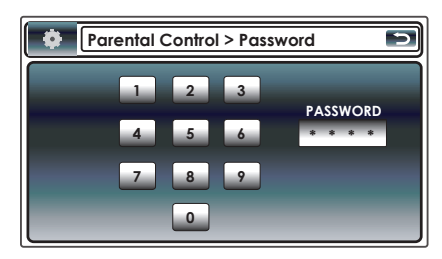

5 Raak de knop [▲] of [♥] aan om "setting censorship" te selecteren en druk daarna op de knop [Enter].

| Preference > Parental Control | Þ |
|-------------------------------|---|
| Setting Censorship            |   |
| Change Password               |   |

6 Raak de knop [▲] of [▼] aan om "parental level" te selecteren en druk daarna op de knop [Enter].

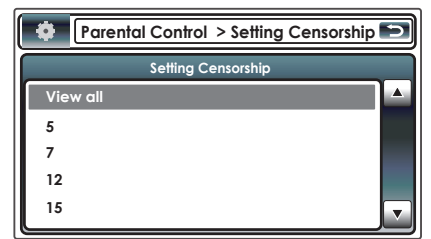

Wanneer u het wachtwoord wijzigt ...

 Raak de knop [▲] of [▼] aan om "change password" te selecteren en druk daarna op de knop [Enter].

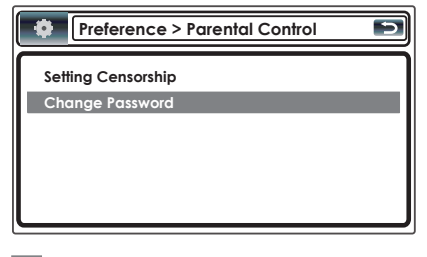

 2 Druk op de numerieke knoppen ([1] – [0]) op de afstandsbediening om een nieuw wachtwoord in te voeren.

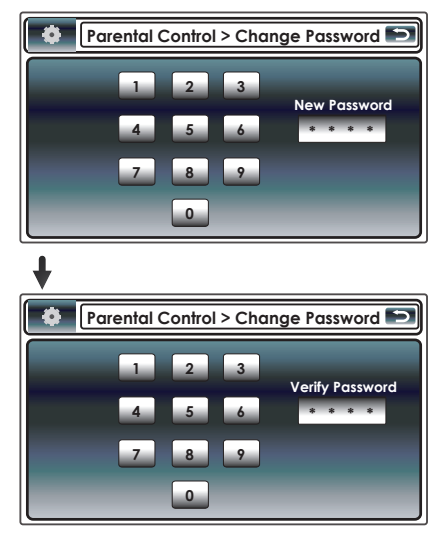

7 Raak de knop [Return] aan wanneer u klaar bent.

### Instelling taal

Selecteert een taal die u gebruikt voor het menu, audio en ondertiteling.

- Toon menu bedieningscherm door de knop [Menu] aan te raken.
- 2 Raak de knop [◀] of [▶] aan om "preference" te selecteren.
- 3 Raak de knop [▲] of [▼] aan om "language setting" te selecteren en druk daarna op de knop [Enter].

| Setting > Preference |        |         |            |
|----------------------|--------|---------|------------|
| Search               | System | Channel | Preference |
| Parental Control     |        |         |            |
| Language Setting     |        |         |            |
| Time Setting         |        |         |            |
| A/V Control          |        |         |            |
|                      |        |         |            |

4 Raak de knop [▲] of [▼] aan om subitem te selecteren en druk daarna op de knop [Enter].

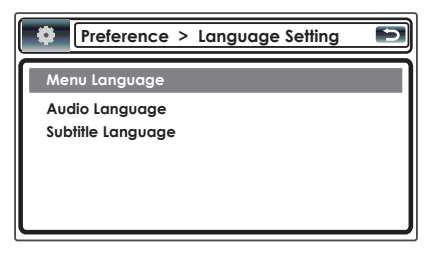

5 Raak de knop [▲] of [♥] aan om "language" te selecteren en druk daarna op de knop [Enter].

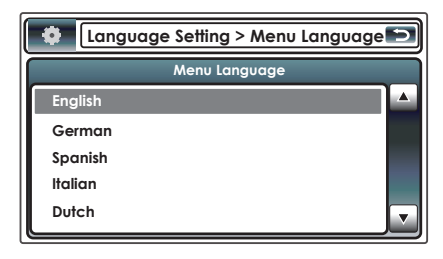

6 Raak de knop [Return] aan wanneer u klaar bent.

# Instelling tijd Stel de tijdzone van GMT (Greenwich Mean Time) in en zomertijd, indien nodig. 1 Toon menu bedieningscherm door de knop [Menu] aan te raken. 2 Raak de knop [◀] of [▶] aan om "preference" te selecteren. 3 Raak de knop [▲] of [▼] aan om "time setting" te selecteren en druk daarna op de knop [Enter]. Setting > Preference Search System Channel Preference Parental Control Language Setting Time Setting A/V Control 4 Raak de knop [▲] of [▼] aan om "GMT offset" te selecteren en druk daarna op de knop [Enter]. Preference > Time Setting GMT Offset **Daylight Saving** 5 Raak de knop [▲] of [▼] aan om GMT time te selecteren en druk daarna op de knop [Enter]. Time Setting > GMT Offset 5 GMT Offset GMT - 02:00 GMT - 01:30 GMT - 01:00 GMT - 00:30 GMT + 00:00 6 Raak de knop [Return] aan wanneer u klaar bent.

### **Instelling AV**

Stel de audio- en video-uitgangmodus in.

- 1 Toon menu bedieningscherm door de knop [Menu] aan te raken.
- 2 Raak de knop [◀] of [▶] aan om "preference" te selecteren.
- 3 Raak de knop [▲] of [▼] aan om "A/V control" te selecteren en druk daarna op de knop [Enter].

| Setting > Preference             |  |  |            |
|----------------------------------|--|--|------------|
| Search System Channel Preference |  |  | Preference |
| Parental Control                 |  |  |            |
| Language Setting                 |  |  |            |
| Time Setting                     |  |  |            |
| A/V Control                      |  |  |            |
|                                  |  |  |            |

4 Raak de knop [▲] of [▼] aan om "audio output" of "schermverhouding" te selecteren en druk daarna op de knop [Enter].

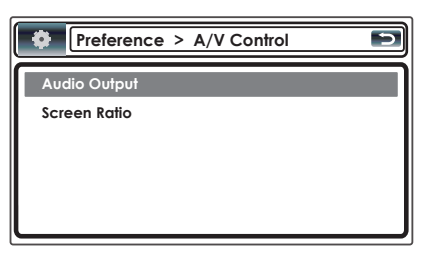

5 Raak de knop [▲] of [▼] aan om de audio output te selecteren en druk daarna op de knop [Enter].

| A/V Control > Audio Putput | Ð |
|----------------------------|---|
| Stereo                     |   |
| Left                       |   |
| Right                      |   |
|                            |   |
|                            |   |
|                            |   |

### 6 Raak de knop [▲] of [▼] aan om screen ratio te selecteren en druk daarna op de knop [Enter].

| A/V Control > Screen Ratio | D |
|----------------------------|---|
| 4:3                        |   |
| 16:9                       |   |

### Tijdzonelijst

| Сог  | ntinent<br>Stad  | Tijdsverschil |
|------|------------------|---------------|
| Ge   | Hawaii           | -10:00        |
| bied | Alaska           | -9:00         |
|      | Pacific Time     | -8:00         |
|      | Arizona          | -7:00         |
|      | Mountain Time    | -7:00         |
|      | Central Time     | -6:00         |
|      | Eastern time     | -5:00         |
|      | Indiana          | -5:00         |
|      | Atlantic Time    | -4:00         |
|      | Mid-Atlantic     | -2:00         |
|      | W.Central Africa | +1:00         |
| Sta  | Abu Dhabi        | +4:00         |
| đ    | Adelaide         | +9:30         |
|      | Amman            | +2:00         |
|      | Amsterdam        | +1:00         |
|      | Anchorage        | -9:00         |
|      | Ankara           | +2:00         |
|      | Athens           | +2:00         |
|      | Atlanta          | -5:00         |
|      | Auckland         | 12:00         |
|      | Ranhdad          | 112.00        |
|      | Baku             | 1.00          |
|      | Rangkok          | + 7:00        |
|      | Raijing          | +7.00         |
|      | Reinut           | + 0.00        |
|      | Dellul           | +2.00         |
|      | Bernin           | +1:00         |
|      | Bogola           | -5:00         |
|      | Brasilia         | -3:00         |
|      | Brussels         | +1:00         |
|      | Bucharest        | +2:00         |
|      | Budapest         | +1:00         |
|      | Buenos Aires     | -3:00         |
|      | Cairo            | +2:00         |
|      | Cape Verde Is.   | -1:00         |
|      | Caracas          | -4:30         |
|      | Chicago          | -6:00         |
|      | Copenhagen       | +1:00         |
|      | Denver           | -7:00         |
|      | Detroit          | -5:00         |
|      | Dhaka            | +6:00         |
|      | Ekaterinburg     | +5:00         |
|      | Harare           | +2:00         |
|      | Helsinki         | +2:00         |
|      | Hong Kong        | +8:00         |
|      | Islamabad        | +5:00         |
|      | Istanbul         | +2:00         |
|      | Jakarta          | +7:00         |
|      | Jerusalem        | +2:00         |
|      | Johannesburg     | +2:00         |
|      | Kahul            | +4.30         |

| Continent<br>Stad | Tijdsverschil |
|-------------------|---------------|
| Kansas City       | -6:00         |
| Kingston          | -5:00         |
| Krasnoyarsk       | +7:00         |
| Kuala Lumpur      | +8:00         |
| Kuwait            | +3:00         |
| Kyiv              | +2:00         |
| Las Vegas         | -8:00         |
| Lima              | -5:00         |
| London            | +0:00         |
| Los Angeles       | -8:00         |
| Madrid            | +1:00         |
| Magadan           | +11:00        |
| Manila            | +8:00         |
| Mexico City       | -6:00         |
| Midway Is.        | -11:00        |
| Minsk             | +2:00         |
| Moscow            | +3:00         |
| Nairobi           | +3:00         |
| New Caledonia     | +11:00        |
| New Delhi         | +5:30         |
| New Orleans       | -6:00         |
| New York          | -5:00         |
| Newfoundland      | -3:30         |
| Novosibirsk       | +6:00         |
| Nuku'alofa        | +13:00        |
| Oslo              | +1:00         |
| Ottawa            | -5:00         |
| Panama            | -5:00         |
| Paris             | +1:00         |
| Prague            | +1:00         |
| Yangon            | +6:30         |
| Rome              | +1:00         |
| San Francisco     | -8:00         |
| Santiago          | -4:00         |
| Saraievo          | +1:00         |
| Seattle           | -8:00         |
| Singapore         | +8:00         |
| St. Petersburg    | +3:00         |
| Stockholm         | +1:00         |
| Sydney            | +10:00        |
| Tainei            | +8:00         |
| Tehran            | +3.30         |
| Tokyo             | +9.00         |
| Toronto           | _5.00         |
| Tunis             | +1.00         |
| Vancouver         |               |
| Vienna            | 1:00          |
| Warcaw            | 1.00          |
| 7agreb            | ±1:00         |
| Zagico            | ±1:00         |
|                   | (CMT)         |

# Weergave EPG

Ontvangen en weergeven EPG (Elektronische programmagids) die verstuurd werd met een programma.

# Bekijken van de programmagids

U kunt de programma's op elk kanaal in de EPG (Elektronische programmagids) bekijken.

- 1 Toon menu bedieningscherm door de knop [EPG] aan te raken.
- 2 Selecteer het kanaal of tijd die weergegeven moet worden

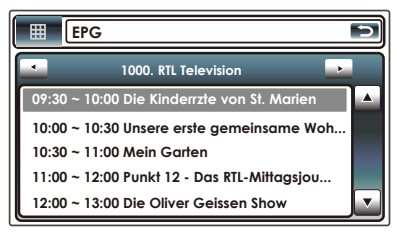

Op de EPG kunt u het weergegeven kanaal veranderen door op de knop [◀] of [▶] te drukken.

(Druk op de knop [◀] of [▶] wanneer u de afstandsbediening gebruikt.) Tijdframe door op de knop [▲] of [♥] te drukken. (Druk op de knop [▲] of [♥] wanneer u de afstandsbediening gebruikt.)

### 3 Selecteer het kanaal of tijd die weergegeven moet worden

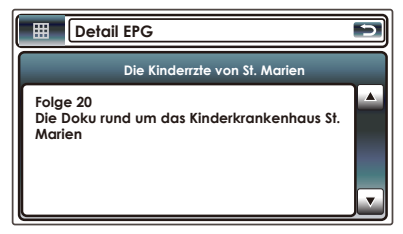

Druk op [ENTER] nadat u het programma dat u wilt kijken heeft gemarkeerd. Daarna zal de gedetailleerde informatie, zoals hierboven afgebeeld, getoond worden.

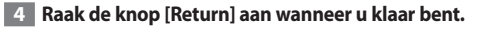

Een bericht "no data" zal getoond worden indien het
geselecteerde kanaal geen EPG-gegevens heeft.

{===`

• Het kan ook getoond worden vanaf het Menu Control screen.

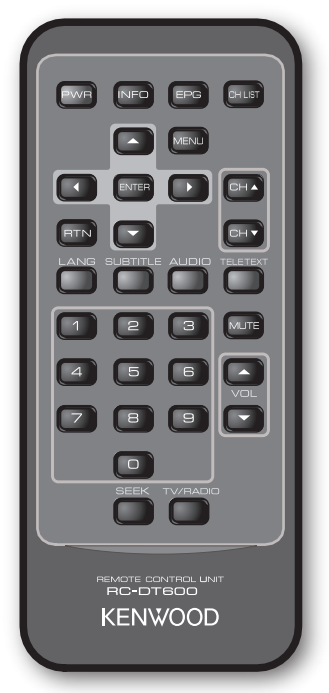

### PWR

Om het apparaat aan en uit te zetten.

### INFO

Om de informatie van de huidige geselecteerde zender te tonen (blader door de pagina's in het menu met behulp van A/V/4/P).

### EPG

Opent het Electronic Program Guide.

### **CH LIST**

Opent de kanalenlijst.

### CH ▲/ ▼

Verandert kanalen (kanaal omhoog, kanaal omlaag).

### MENU

Druk hier eenmaal op om naar Instelling menu te gaan.

Het instellingmenu bestaat uit vier hoofdmenu's.

- Search
- System
- Channel

- Preference

### ▲/▼

Schakelt tussen menu-items (omhoog/omlaag).

### ∢/►

Schakelt tussen menu-items (links/rechts).

### ENTER

Verifieert invoer.

### RTN

- a. Ga terug naar het vorige menu in het menuscherm of verlaat het menu.
- b. Ga terug naar normale Tv-modus vanuit een menu.

Door hier herhaaldelijk op te drukken gaat u door alle openstaande menu's totdat de normale Tv-modus bereikt wordt.

c. Gaat terug naar het kanaal dat u ervoor aan het kijken was.

### LANG

Schakelt naar Menutaal.

### SUBTITLE

Schakelt naar ondertiteltaal.

### AUDIO

Schakelt naar audiotaal.

### TELETEXT

Schakelt naar teletext.

### VOL ▲/▼

Om het volume aan te passen. Volume dempen werkt alleen in Tv/Radiomodus.

### MUTE

Dempt het geluid. Volume dempen werkt alleen in Tv/Radiomodus.

### 0 – 9

- a. Selecteert een favorietenlijst.
- b. Selecteert een submenu-item.
- c. Selecteert teletext.

### SEEK

Zoekt op het netwerk naar beschikbare kanalen. Kort – Handmatig zoeken Lang – Automatisch zoeken

### TV/RADIO

TV/radiomodus

### De afstandsbediening voorbereiden

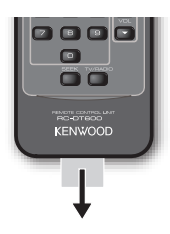

Trek de batterijlade uit de afstandsbediening in de richting van de pijl.

# De batterij van de afstandsbediening vervangen

Gebruik een commercieel beschikbare knoopcelbatterij (CR2025).

Plaats de batterij met de + en - polen op de juiste manier, zoals op de illustratie in de lade.

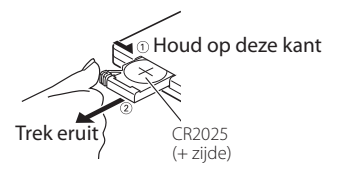

# \land LET OP

- Plaats de afstandsbediening niet op hete plaatsen, zoals op het dashboard.
- Lithiumbatterij.
   Explosiegevaar als de batterij niet juist is geplaatst.
   Vervang de batterij alleen met hetzelfde of een soortgelijk type.
- De batterij(en) mogen niet blootgesteld worden aan buitensporige hitte, zoals zonlicht, vuur of iets dergelijks.
- Houd batterij buiten bereik van kinderen en bewaar deze in de originele verpakking totdat u ze gaat gebruiken.
   Gooi gebruikte batterijen meteen weg. Ga bij inslikken van de batterij onmiddellijk naar een dokter.

# Accessoires

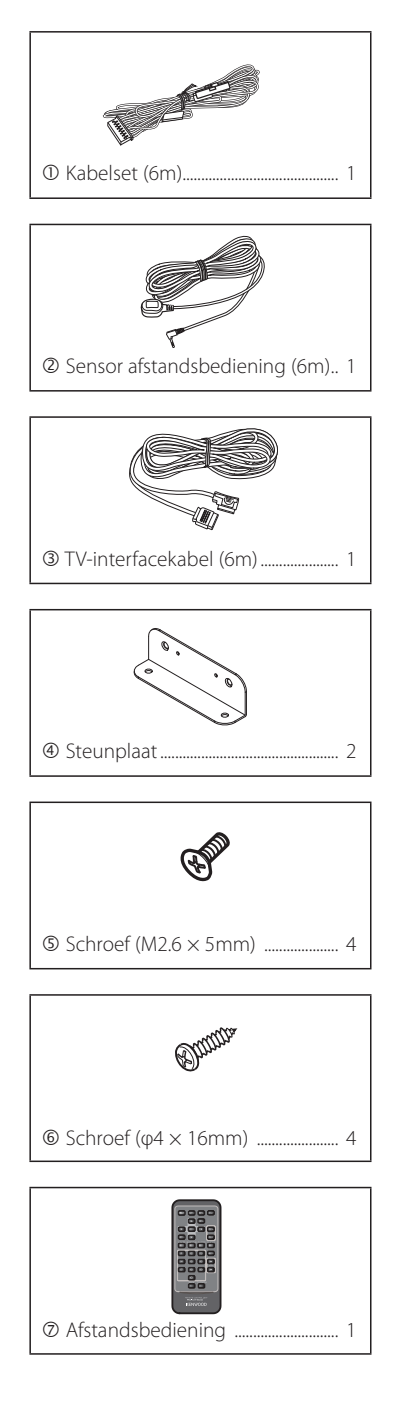

# Installatie

### Installeren van het hoofdapparaat

De Digital TV Tuner (hoofdapparaat) kan geïnstalleerd worden door het op het tapijt vast te maken met klittenband of door het vast te schroeven op een in de handel verkrijgbaar audiokaart.

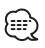

- Er zijn verschillende aansluitingen op het hoofdapparaat. Laat wat ruimte over om kabels te verbinden met de aansluitingen van het hoofdapparaat.
- Plaats niets op het hoofdapparaat. Dit kan leiden tot storingen aan het apparaat.
- Installeer het hoofdapparaat niet samen met andere apparaten.
- Installeer het hoofdapparaat op ten minste 1,5m van de radioantenne.

### Installeren met schroeven

1 Gebruik een zelftappende schroef om de steunplaat vast te maken aan het audiokaart (commercieel product) van het voertuig.

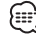

• Zorg er bij het boren van gaten in het voertuig voor dat er niets aan de andere kant zit.

Schade aan kabels of buizen kan leiden tot ongelukken of storingen.

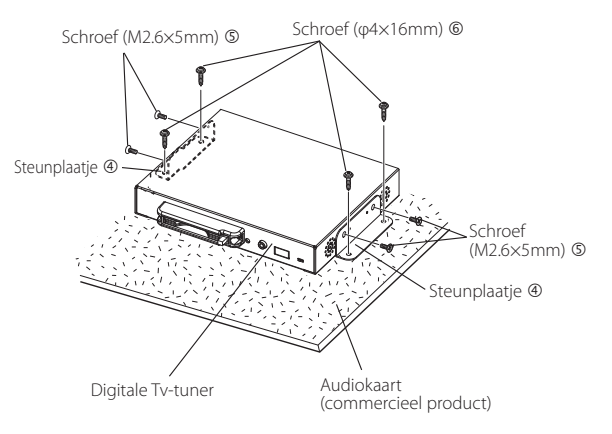

### Installeren van de sensor van de afstandsbediening

Plak de sensor van de afstandsbediening op het dashboard.

- 1 Verwijder het papier van de dubbelzijdige tape en plak het op de achterkant van de sensor van de afstandsbediening.
- 2 Veeg vuil en olie van het installatiegebied en plak de sensor ② van de afstandsbediening op het dashboard.

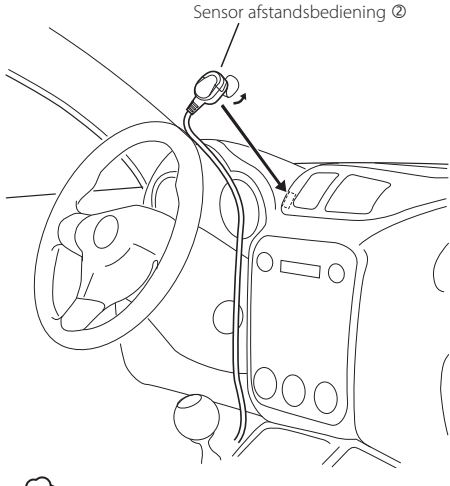

- · Veeg olie en vuil van het installatieoppervlak af.
- Vermijd gebieden met direct zonlicht of gebieden in de buurt van Tv-monitor aangezien de signalen van de afstandsbediening hierdoor beïnvloed kunnen worden.

### Plaatsen van CA-kaart en CAM

Plaats de CA-kaart (Conditional Access kaart) en CAM (Conditional Access Module) in de kaartsleuf.

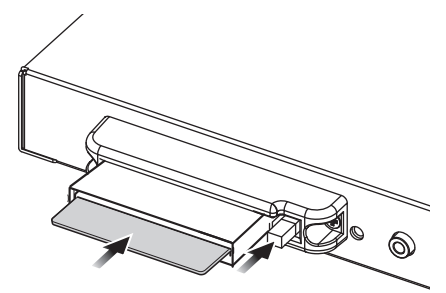

- CA-kaart (Conditional Access kaart) en CAM (Conditional Access Module) zijn optioneel (apart verkocht).
- Wanneer CA-kaart en CAM in dit apparaat geplaatst worden steken de CA-kaart en CAM uit het apparaat. Let goed op de installatiepositie.
- Wanneer u een CA-kaart en CAM in de sleuf van dit apparaat steekt of er uithaalt, zorg er dan voor dat de ACC uitstaat.
- Wanneer u een CA-kaart of CAM insteekt of er uithaalt, zorg er dan voor dat u deze horizontaal houdt.
- Steek de CA-kaart of CA-module erin of haal deze eruit voordat u de stroom aanzet.
- Laat het apparaat niet in de auto zitten. De temperatuur in de auto kan snel stijgen en de CA-kaart of andere onderdelen kunnen vervormen of onbruikbaar worden door de hitte in de auto.

Verder bestaat er de kans op diefstal.

# Aansluiting

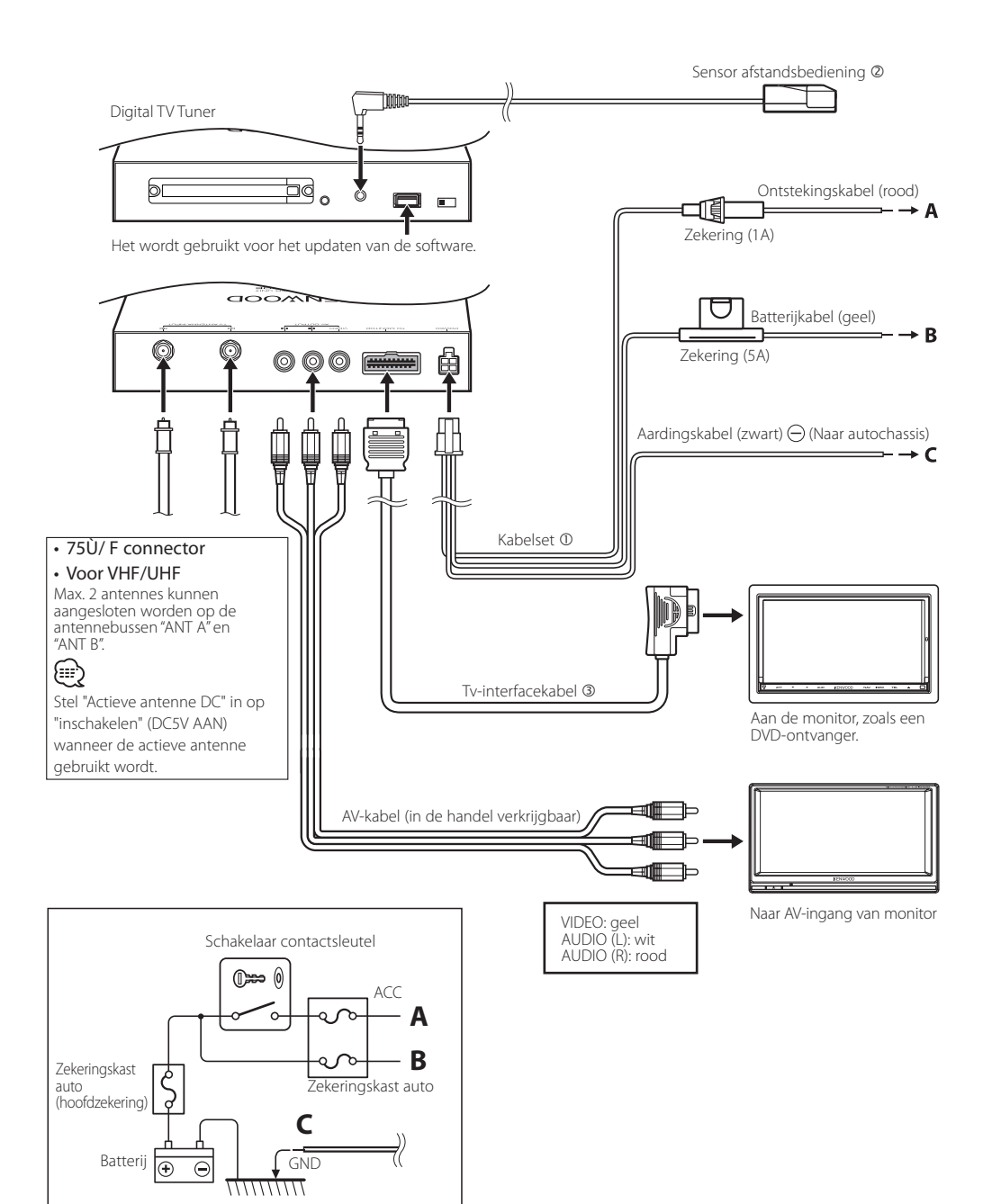

### LZ-612IR instelling 1

- Ga naar de Select screen (scherm selecteren) modus Raak het scherm aan.
- 2 Selecteer de functie

Raak de knop function aan.

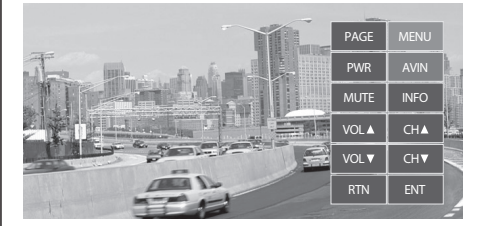

| Weergave  | Functie                                                                                                    |
|-----------|----------------------------------------------------------------------------------------------------|
| PAGE      | Ga naar DVB-T Tuner apparaat Instellingenscherm 2.                                                                                                    |
| MENU      | Ga naar het Monitor Setting (monitorinstellingen) scherm.                                                                                                    |
| PWR       | Om het apparaat aan en uit te zetten.                                                                                                    |
| AVIN      | Verander AV1/AV2-ingangsbron.                                                                                                    |
| MUTE      | Dempt het geluid.<br>Volume dempen werkt alleen in Tv/Radiomodus.                                                                                                    |
| INFO      | Om de informatie van de huidige geselecteerde zender te tonen (blader door de pagina's in het menu met behulp van $A/V/4/b$ ).                                                                                                    |
| VOL▲/VOL▼ | Om het volume aan te passen. Volume dempen werkt alleen in Tv/Radiomodus.                                                                                                    |
| CH▲/CH▼   | Verandert kanalen (kanaal omhoog, kanaal omlaag).                                                                                                    |
| RTN       | <ul> <li>a. Ga terug naar het vorige menu in het menuscherm<br/>of verlaat het menu.</li> <li>b. Ga terug naar normale Tv-modus vanuit een menu.<br/>Door hier herhaaldelijk op te drukken gaat u<br/>door alle openstaande menu's totdat de normale<br/>Tv-modus bereikt wordt.</li> <li>c. Gaat terug naar het kanaal dat u ervoor aan het<br/>kijken was.</li> </ul> |
| ENT       | Verifieert invoer.                                                                                                    |

### Verlaat bedieningsmodus DVB-T Tuner apparaat Raak het scherm aan maar niet de knop

function.

### 

- De relevante OSD wordt alleen getoond wanneer de DVB-T bediening in <other setting> (pagina 37 in LZ-612IR handleiding) aanstaat.
- U kunt de Kenwood DVB-T Tuner die verbonden is aan de Hideaway box bedienen wanneer de DVB-T Control aanstaat.

### LZ-612IR Instelling 2

1 Ga naar de Select screen (scherm selecteren) modus

Raak het scherm aan.

2 Selecteer de functie Raak de knop function aan.

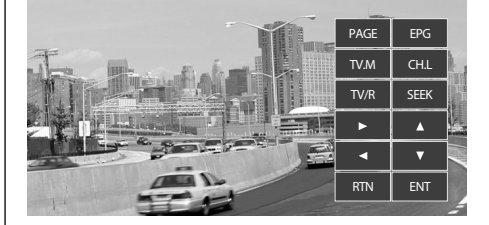

| Weergave    | Functie                                                                                                    |
|-------------|----------------------------------------------------------------------------------------------------|
| PAGE        | Ga naar DVB-T Tuner apparaat Instellingenscherm 1.                                                                                                    |
| EPG         | Opent het Electronic Program Guide.                                                                                                    |
| TV.M        | Druk hier eenmaal op om Tv Instelling menu te gaan.                                                                                                    |
| CH.L        | Opent de kanalenlijst.                                                                                                    |
| TV/R        | TV/radiomodus.                                                                                                    |
| SEEK        | Zoekt op het netwerk naar beschikbare kanalen.<br>Kort — Handmatig zoeken<br>Lang — Automatisch zoeken                                                                                                    |
| ▲ / ▼       | Schakelt tussen menu-items (omhoog/omlaag).                                                                                                    |
| <b>◀/</b> ► | Schakelt tussen menu-items (links/rechts).                                                                                                    |
| RTN         | <ul> <li>a. Ga terug naar het vorige menu in het menuscherm<br/>of verlaat het menu.</li> <li>b. Ga terug naar normale Tv-modus vanuit een menu.</li> <li>Door hier herhaaldelijk op te drukken gaat u<br/>door alle openstaande menu's totdat de normale<br/>Tv-modus bereikt wordt.</li> <li>c. Gaat terug naar het kanaal dat u ervoor aan het<br/>kijken was.</li> </ul> |
| ENT         | Verifieert invoer.                                                                                                    |

### 3 Verlaat bedieningsmodus DVB-T Tuner apparaat

# Raak het scherm aan maar niet de knop function.

 $\bigcirc$ 

- De relevante OSD wordt alleen getoond wanneer de DVB-T bediening in <other setting> (pagina 37 in LZ-612IR handleiding) aanstaat.
- U kunt de Kenwood DVB-T Tuner die verbonden is aan de Hideaway box bedienen wanneer de DVB-T Control aanstaat.

### Systeemverbinding met LZ-612IR

### LZ-612IR Hideway-apparaat

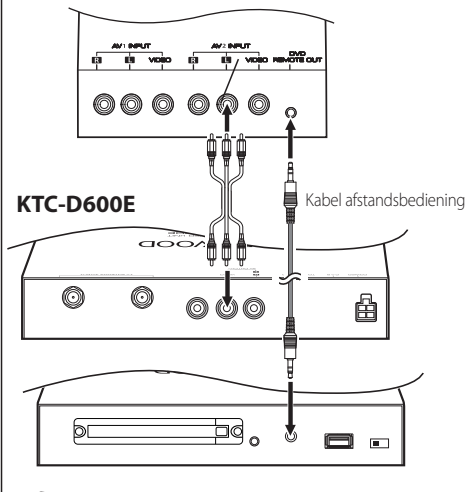

### $\bigcirc$

- Verbind de audio/video-uitgang van de KTC-D600E met "AV2 INGANG" van LZ-612IR.
- gebruik de kabel van de afstandsbediening van de LZ-612IR om de externe invoeraansluiting van de KTC-D600E en "DVD Remote Out" aansluiting van de LZ-612IR te verbinden.

# **Specificaties**

### Tv tuner

Invoerfrequentie VHF : 174 – 230 MHz UHF : 470 – 862 MHz

Type demodulatie : QPSK/ 64QAM/ 16QAM

Bandbreedte kanaal : 7/ 8 MHz

FFT grootte : 2K en 8K

Wachtinterval : 1/4, 1/8, 1/16, 1/32

Doorslagsnelheid : 1/2, 2/3, 3/4, 5/6, 7/8

Antenne-invoer : 2-ch diversiteit

Connectortype : F Type × 2

### Algemeen

Werkspanning (10,5-16V) : 14,4 V

Spanningsverbruik : 400 mA

Afmetingen (W x D x H) (hoofdapparaat) :  $188 \times 144 \times 30 \text{ mm}$ 

Bereik operationele temperatuur : -10°C ~ +60 °C

Bereik opslagtemperatuur : -30°C ~ +85 °C

Gewicht : 0,9 kg

Specificaties onderhevig aan wijzigingen zonder kennisgeving.

# Conformiteitverklaring met betrekking tot EMC-richtlijn 2004/108/EC Producent:

Kenwood Corporation 2967-3 Ishikawa-machi, Hachioji-shi, Tokyo, 192-8525 Japan

### Vertegenwoordigers EU:

Kenwood Electronics Europe BV Amsterdamseweg 37, 1422 AC UITHOORN, The Netherlands

Het Product wordt niet geïnstalleerd door de producent van een voertuig in de productielijn en ook niet door de professionele importeur van een voertuig naar een EU-lidstaat.

### Informatie over de verwijdering van oude elektrische en elektronische apparatuur en batterijen (van toepassing in EU-landen die een gescheiden afvalinzamelingsysteem hebben aangenomen)

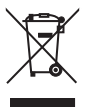

Producten en batterijen met dit symbool (kliko met een kruis erdoor) mogen niet als huishoudelijk afval verwijderd worden. Oude elektrische en elektronische apparatuur en

batterijen moeten gerecycled worden op een

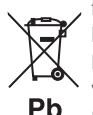

faciliteit die deze voorwerpen en hun bijproducten kunnen verwerken. Neem contact op met uw plaatselijke gemeente voor informatie over de dichtstbijzijnde

recyclefaciliteit. Juiste recycling en afvalverwerking dragen bij aan het conserveren van hulpbronnen en voorkomen schadelijke effecten op uw gezondheid en het milieu.

Opmerking: Het teken "Pb" onder het symbool voor batterijen geeft aan dat de batterij lood bevat.

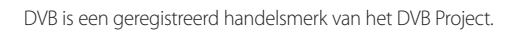

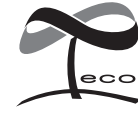

Dit symbool staat ervoor dat Kenwood dit product zo geproduceerd heeft dat de schadelijke invloed op het milieu beperkt wordt.

# KENWOOD